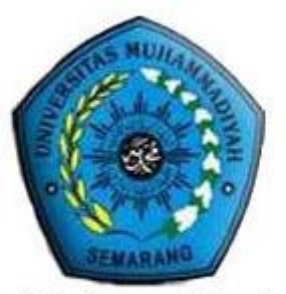

Universitas Muhammadiyah Semarang

## PANDUAN OPERASIONAL SISTEM INFORMASI AKADEMIK UNIVERSITAS MUHAMMADIYAH SEMARANG SiAmus

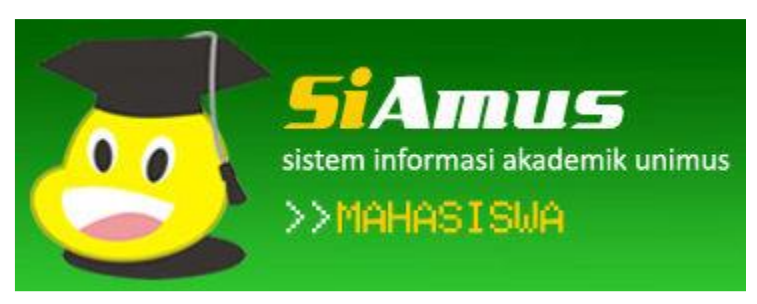

# **Untuk Mahasiswa**

SEMARANG 2011

### **TIM PENYUSUN**

Koordinator : Drs. Akhmad Fathurohman, M.Kom

#### Anggota :

- 1. Ugandy Listanto
- 2. Mega Pranata, S.Pd.
- 3. Angga Nugroho Adhi Prakoso
- 4. Amran Yobioktabera, S.Kom, M.Kom.
- 5. Arya Yugi Budiawan, S.T.
- 6. Faizal Ridlo Amatulloh, S.Kom.
- 7. Wisnu Murti, S.Kom.
- 8. Gansar Timur Pamungkas, S.Kom.
- 9. Dita Kusumawardani
- 10. Khoirul Fadhillah Hidayat
- 11. Ade Luqmanul Hakim

## KATA PENGANTAR

#### Bismillaahirrahmaanirraahiim

Puji syukur dipanjatkan kehadirat Allah *Subhanahu wata'ala* atas segala limpahan Karunia dan RahmatNya, buku panduan ini dapat terselesaikan. Buku ini dibuat dalam rangka mempermudah Bagian Keuangan dalam pembayaran online menggunakan Sistem Informasi Akademik Universitas Muhammadiyah Semarang (SIAMUS).

Perlu kami sampaikan bahwa Unimus adalah salah satu Perguruan Tinggi di Indonesia yang berkualitas berbasis teknologi informasi terbukti dengan masuknya dalam pemeringkatan Webometrics sejak tahun 2010, dan pada tahun 2012 – awal tahun 2013 masuk dalam peringkat 100 PT terbaik Indonesia. Selain itu juga pada dua tahun terakhir pemeringkatan Top Smart Campus (TeSCA) yang dilaksanakan oleh Ditjen Dikti Kemendikbud bekerjasama dengan Tempo, Asosiasi Perguruan Tinggi Informatika dan Ilmu Komputer (APTIKOM), Dewan Teknologi Informasi dan Komunikasi Nasional (DETIKNAS), dan Telkom Indonesia. Unimus menempati peringkat 66 pada pemeringkatan (Top 100 TeSCa / Smart Campus Berbintang 5).

Pada kesempatan baik ini Tim Pengelola TIK Unimus menyampaikan ucapan terima kasih kepada semua pihak yang telah mendukung TIK Unimus dan dalam penyusunan Buku Panduan ini, semoga menjadi amal shaleh yang akan mendapat imbalan yang setimpal dari Allah Subhanahu Wata'ala.

Kami menyadari bahwa Buku Panduan ini masih banyak kekurangannya, oleh karena itu kami mohon kritik dan saran serta masukannya untuk perbaikan TIK pada umumnya dan khususnya untuk perbaikan buku Panduan yang akan datang.

Akhir kata semoga Buku Panduan ini dengan segala keserhanaan dan kekurangannya dapat berguna dan bermanfaat bagi pembacanya.

Billahi fii sabilil haq.

Semarang, September 2011

Tim Pengelola TIK Unimus

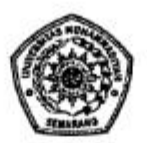

----

.

.

.

. . . . . .

•

#### KEPUTUSAN REKTOR UNIVERSITAS MUHAMMADIYAH SEMARANG Nomor : 109/UNIMUS/SK.AK/2012

tentang

## PENGGUNAAN SIAMUS (SISTEM INFORMASI AKADEMIK UNIMUS) UNIVERSITAS MUHAMMADIYAH SEMARANG

#### REKTOR UNIVERSITAS MUHAMMADIYAH SEMARANG

| and the broth broth and britten and being which                                                                                                    |
|----------------------------------------------------------------------------------------------------|
| <ul> <li>a. bahwa untuk penataan sistem administrasi akademik di Lingkungan<br/>Universitas Muhammadiyah Semarang secara terpadu berbasis web, maka<br/>perlu dibuat sistem informasi yang berbasis Informasi dan Teknologi (IT);</li> <li>b. bahwa sistem informasi akademik Universitas Muhammadiyah Semarang<br/>(SiAMUS) dalam pelaksanaannya memperhatikan perkembangan dan<br/>eksistensi informasi yang terkini;</li> <li>c. bahwa dengan adanya SiAMUS dapat meningkatkan kinerja sistem Akademik<br/>sehinggga dapat meningkatkan kualitas hasil belajar dan kepuasan mahasiswa;</li> <li>d. bahwa sebagai perwujudannya perlu diterbitkan Surat Keputusan Rektor.</li> </ul>                                                                                                    |
| <ol> <li>Undang-undang No. 20 Tahun 2003, tentang Sistem Pendidikan Nasional;</li> <li>Peraturan Pemerintah No. 60 Tahun 1999, tentang Pendidikan Tinggi;</li> <li>Keputusan Mendikbud No. 139/D/O/1999, tentang Pendirian Universitas<br/>Muhammadiyah di Semarang;</li> <li>Keputusan PP Muhammadiyah No. 19/SK-PP/III.B/1.a/1999 tentang Oa'idah<br/>Perguruan Tinggi Muhammadiyah;</li> <li>Keputusan PP Muhammadiyah No. 149/KEP/I.0/D/2011 tentang Penetapan<br/>Rektor Universitas Muhammadiyah Semarang Masa Jabatan 2011 - 2015;</li> <li>STATUTA Universitas Muhammadiyah Semarang.</li> </ol>                                                                                                    |
| MEMUTUSKAN:                                                                                                    |
|                                                                                                    |
| : KEPUTUSAN REKTOR UNIVERSITAS MUHAMMADIYAH SEMARANG<br>TENTANG PELAKSANAAN SIAMUS (SISTEM INFORMASI AKADEMIK<br>UNIMUS) UNIVERSITAS MUHAMMADIYAH SEMARANG                                                                                                    |
| <ul> <li>SiAMUS digunakan sebagai sarana pendukung akademik secara on line, dengan kegiaan sebagai berikut:</li> <li>a. Pengelolaan Data Induk Mahasiwa;</li> <li>b. Pengelolaan Data Induk Mahasiwa;</li> <li>c. Pengelolaan Data Induk Mukum Program Studi;</li> <li>d. Registrasi Keuangan;</li> <li>e. Registrasi Keuangan;</li> <li>e. Registrasi Akademik;</li> <li>f. Pengelolaan Kartu Rencana Studi (KRS);</li> <li>g. Pengelolaan Kartu Hasil Studi (KHS) dan Transkrip Akademik;</li> <li>h. Pengelolaan Transaksi Akademik;</li> <li>i. Pencatatan Kehadiran Mahasiswa;</li> <li>j. Pendataan Transaksi Kehadiran Mengajar Dosen;</li> <li>k. Penilaian Hasil Belajar Mahasiswa;</li> <li>l. Pengelolaan Wisuda;</li> <li>m. Data Akademik untuk pelaporan EPSBED, dan;</li> <li>n. Hal - hel leinnya yang medukung kegisten akademik;</li> </ul> |
| <ul> <li>n. Hal – hal lainnya yang medukung kegiatan akademik.</li> <li>: Di dalam SiAMUS terdiri dari 5 (lima) modul, yaitu: <ul> <li>a. Modul 1 : SiAMUS pimpinan (Universitas dan Fakultas),</li> <li>b. Modul 2 : SiAMUS Program Studi,</li> <li>c. Modul 3 : SiAMUS Dosen,</li> <li>d. Modul 4 : SiAMUS Mahasiswa,</li> </ul> </li> <li>a. Modul 5 : SiAMUS mutuk administrates sistem informatis kedemite.</li> </ul>                                                                                                    |
| <ul> <li>Dalam pelaksanaan penggunaan SiAMUS disesuaikan dengan kebijakan akademik yang berlaku;</li> </ul>                                                                                                    |
|                                                                                                    |

#### KELIMA

#### KEENAM

Segala biaya yang timbul untuk pengembangan SiAMUS dibebankan pada anggaran yang tersedia untuk kegiatan tersebut;
Keputusan ini berlaku sejak ditetapkan dengan ketentuan segala sesuatunya akan ditinjau kembali dan diperbaiki sebagaimana mestinya apabila dikemudian hari ternyata terdapat kekeliruan dalam penetapannya.

Ditetaplent emarang Pelanudil Akhir 1433 H 25 April 2012 M Padatan 12 PProf. De Ak Ponnalyddin Darwis, MA #

Salinan disampaikan kepada Yth : 1. BPH UNIMUS 2. Para Wakil Rektor 3. Para Dekan

- 4. Para Ketua Program Studi
- 5. Para Kepala Unit

## **DAFTAR ISI**

| HALAMAN COVER                | i   |
|------------------------------|-----|
| TIM PENYUSUN                 | ii  |
| KATA PENGANTAR               | iii |
| SK PENGGUNAAN SIAMUS         | iv  |
| DAFTAR ISI                   | vi  |
| A. LOGIN                     | 2   |
| B. PROFIL                    | 3   |
| C. KARTU RENCANA STUDI (KRS) | 4   |
| D. KARTU HASIL STUDI (KHS)   | 7   |
| E. TRANSKRIP NILAI           | 13  |
| F. JADWAL KULIAH             | 14  |
| G. GANTI PASSWORD            | 15  |
| H. KALENDER AKADEMIK         | 16  |
|                              |     |

| SFAM<br>sistem informasi | NUS<br>akademik unimus                                                                           | Halaman Depan<br>Alamat Web Dosen<br>Kalender Akademik                                                                                                    | Alamat Web Prodi<br>Pendaftaran Wisuda<br>Login                                                                                                    |
|--------------------------|--------------------------------------------------------------------------------------------------|----------------------------------------------------------------------------------------------------|----------------------------------------------------------------------------------------------------|
|                          | LOGIN                                                                                            |                                                                                                    |                                                                                                    |
|                          | Username :<br>Password :<br>K42727 @<br>Masukkan kode verifikasi diatas<br>Verifikasi :<br>MASUK | Mahasiswa Calon Wiscuda<br>status kelulusannya di login Mahi<br>SiAmusi in terbatas bagi mahasis<br>Fusilita yang bisa diakes adala<br>Fusilita yang bisa diakes adala<br>fusilita yang bisa diakes adala<br>fusi katu kana kata kata kata<br>bisa katu kanaraa Studi<br>5. Display dan Cetak KHS ser<br>6. Jinformasi Monthoring Perku<br>8. Entri Niai dan Laporan kat<br>9. Posting Kritik dan Saran ba | awan Unimus dapat melihat<br>Hasiswa : lihat detail<br>swa dan dosen Universitas<br>h :<br>ig nikai kademik<br>masa studi)<br>measter secara onLine<br>k<br>Kuljah<br>nehadran dusen (bagi dosen)<br>agi pengembangan SiAmus |
| Sistem Informa:          | si Akademik unimus   Copyright © 2010                                                            |                                                                                                    |                                                                                                    |

### http://siamus.unimus.ac.id

## PROSEDUR KRS ONLINE

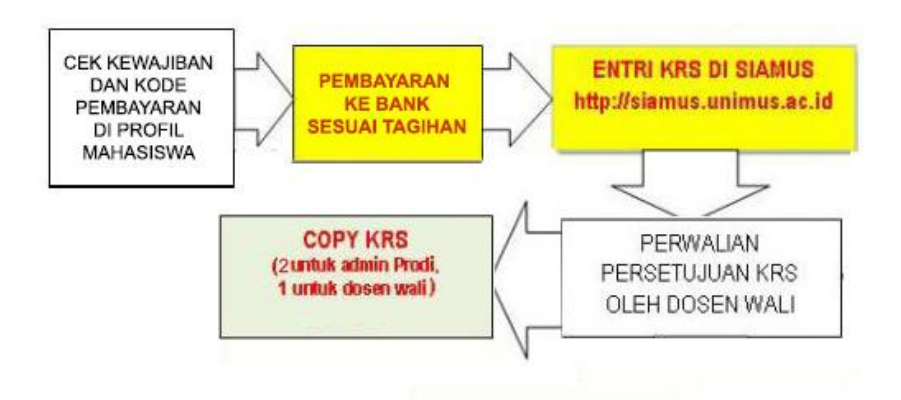

#### Catatan :

- Pembayaran yang tidak sesuai dengan tagihan, dapat segera diurus ke BAUK (Gedung Rektorat Lt.2 Ruang.206) selambat-lambatnya sebelum masa KRS berakhir.
- Mahasiswa yang tidak melakukan REGISTRASI dan entri KRS di SIAMUS namanya tidak akan tercantum pada absensi kehadiran kuliah serta tidak bisa mengikuti kuliah pada semester berjalan ini.

## A. LOGIN

| LOGIN Username: Password: Masukan kode verfikasi diatas Verfikasi: MASUK MASUK MASUK | Siamus<br>sistem informasi akademik unimus                                           | Halaman Depan<br>Alamat Web Dosen<br>Kalender Akademik                                                                                                    | Alamat Web Prodi<br>Pendaftaran Wisuda<br>Login                                                                                                    |
|--------------------------------------------------------------------------------------|--------------------------------------------------------------------------------------|----------------------------------------------------------------------------------------------------|----------------------------------------------------------------------------------------------------|
|                                                                                      | LOGIN Username : Password : K42222 CC Maaukkan kode verifikasi di Verifikasi : MASUK | Mahasiswa Calon Wisud<br>status kelulusannya di login Ma<br>SiAmus ini terbatsa bagi mahas<br>Muhammadyah Beranang.<br>Fasilitas yang bisa diaksea adal<br>1. Display dan Cetak tarask<br>secara onLine (Pada akh<br>2. Display Kalender Akader<br>4. Display dan Cetak halva<br>6. Display dan Cetak halva<br>6. Display dan Cetak halva<br>7. Informasi Montoring Perf<br>8. Entri Nilai dan Laporan K<br>9. Posting Kritik dan Saran | dawan Unimus dapat melihat<br>ahasiswa : lihat detail<br>siswa dan dosen Universitas<br>Jah :<br>kir masa studi)<br>semester secara online<br>mik<br>di Kuliah<br>(chadiran dosen (bagi dosen)<br>Jagi pengembangan SiAmus |

## (Daftar Kode Mahasiswa adalah NIM)

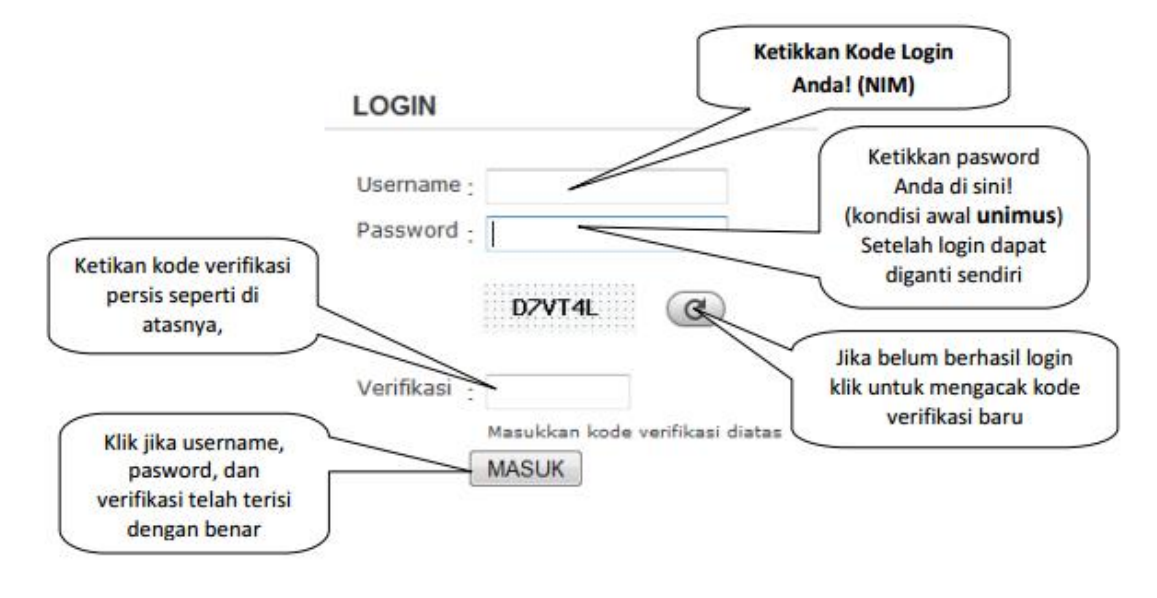

Kunci Login

Setelah Anda berhasil login akan muncul halaman seperti dibawah ini, perhatikan di kanan atas nama dan foto Anda telah sesuai.

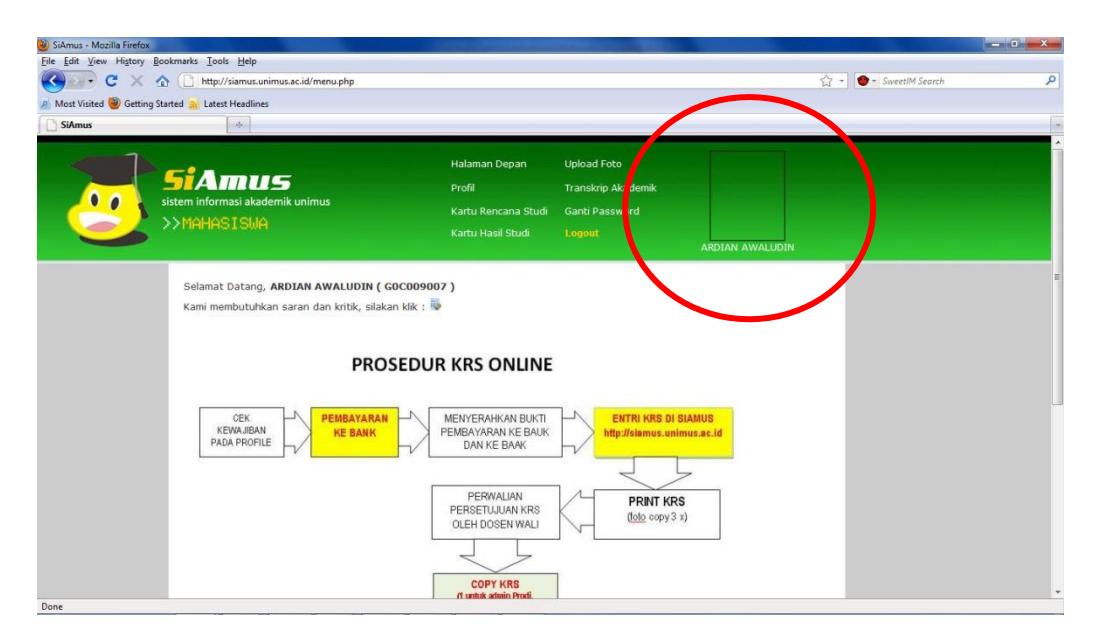

## **B. PROFIL**

| Halaman Depan          | Jadwal Kuliah                |                | Klik untuk melihat     |
|------------------------|------------------------------|----------------|------------------------|
| Profil                 | панькир акаденик             |                | profil pribadi         |
| Kartu Rencana Studi    | Ganti Password Logo          | out            |                        |
| Kartu Hasil Studi      |                              |                |                        |
|                        | Ub                           | ah Data Profil | Cetak Surat Pernyataan |
| PROFIL MAHASISWA       |                              |                |                        |
| NIM                    | : A2A015001                  |                | Kilk watuk             |
| Nama                   | : Atika Lisetyawati          |                |                        |
| Program Studi          | : S1 Kesehatan Masyaraka     | t              | mengubah profil        |
| Fakultas               | : FKM                        |                |                        |
| Jenis Kelamin          | : Perempuan                  |                |                        |
| Tempat / Tanggal Lahir | : Semarang / 09-08-1997      |                |                        |
| Tanggal Masuk          | : 08-09-2015                 |                |                        |
| Agama                  | : Islam                      |                |                        |
| Golongan Darah         | :                            |                |                        |
| Tinggi Badan           | : 159 cm                     |                |                        |
| Sekolah Asal           | : SMA Institut Indonesia     | Jurusan : IPA  |                        |
| Nama Orang Tua         | : Suwandi                    |                |                        |
| Pekerjaan              | : Wiraswasta                 |                |                        |
| Alamat                 | : Jl. Sidorejo 4 No 2 RT02/0 | 07 Sambirejo ( | Gayamsari              |
| Kota                   | : Semarang                   |                |                        |

## C. KARTU RENCANA STUDI (KRS)

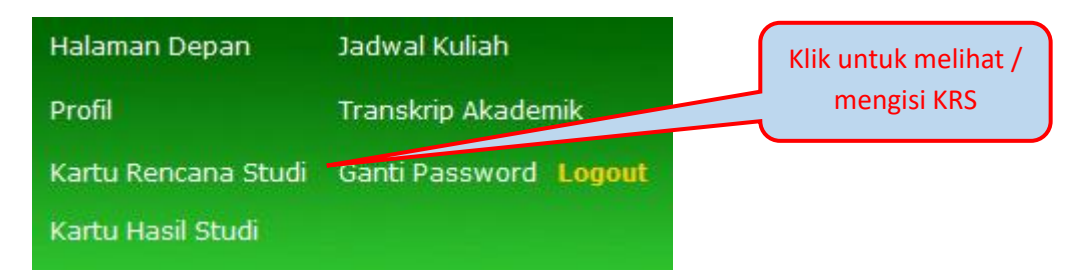

Jika Anda belum melakukan daftar ulang di BAUK dan BAAK pesan akan tampil seperti ini.

#### Maaf, Daftar Ulang Dulu Semester ini

Jika Anda telah melakukan registrasi, maka Anda dapat melakukan pemilihan mata kuliah yang akan diambil pada semester ini.

NIM : GOC009016 Nama : DINA HARIROH Semester : 4 Program Studi : D3 Analis Kesehatan Fakultas : FIKKES

#### Keterangan :

- Cek Jumlah SKS yang diambil di baris paling bawah, dengan maksimal jumlah SKS 24
- Perhatikan kolom Semester (SMT) yang akan diambil

| Komunikasikan dengan Admin Prodi apabila ada hal yang kurang jelas |     |                             |     |   | Click untuk |            |
|--------------------------------------------------------------------|-----|-----------------------------|-----|---|-------------|------------|
|                                                                    |     |                             |     | 6 |             | memilih MK |
| Kode                                                               | SMT | Nama Mata Kuliah            | SKS |   | Ambil       |            |
| AK2063                                                             | 4   | Toksikologi                 | 1   |   | <b>V</b>    |            |
| AK3013                                                             | 4   | Parasitologi 3              | 1   |   |             |            |
| AK30131                                                            | 4   | Pr. Parasitologi 3          | 1   |   |             |            |
| AK3023                                                             | 4   | Bakteriologi 3              | 1   |   |             |            |
| AK30231                                                            | 4   | Pr. Bakteriologi 3          | 2   |   |             |            |
| AK303                                                              | 4   | Mikologi                    | 1   |   |             |            |
| AK3031                                                             | 4   | Pr. Mikologi                | 1   |   |             |            |
| AK3044                                                             | 4   | Kimia Klinik 2              | 1   |   |             |            |
| AK30441                                                            | 4   | Pr. Kimia Klinik 2          | 2   |   |             |            |
| AK3051                                                             | 4   | Imunoserologi 1             | 1   |   |             |            |
| AK30511                                                            | 4   | Pr. Imunoserologi 1         | 2   |   |             |            |
| AK308                                                              | 4   | Pr. Toksikologi             | 2   |   |             |            |
| AK310                                                              | 4   | Analisa Makanan Minuman     | 1   |   |             |            |
| AK3101                                                             | 4   | Pr. Analisa Makanan Minuman | 2   |   |             |            |

Pilih Mata Kuliah (MK) yang kolom SMTnya sesuai dengan semester Anda, bagi mahasiswa yang ingin mengulang mata kuliah semester lalu, disediakan daftar MK yang ditawarkan prodi untuk semester di bawahnya, silahkan dipilih sesuai dengan batas jumlah yang memungkinkan untuk Anda ambil.

| AK405  | 2 | IKM Dan Promosi Kesebatan    | 1    |  |
|--------|---|------------------------------|------|--|
| AK4091 | 2 | Pr. Komputer 1               | 1    |  |
| AK4091 | 2 | Pr. Komputer 1               | 1    |  |
|        |   | JUMLAH YANG DIAMBI           | L 22 |  |
| Lanjut | K | lik untuk melanjutkan proses |      |  |

Jumlah SKS MK yang diambil sesuaikan, tidak boleh melebihi kapasitas yang dianjurkan oleh program studi pada setiap semesternya.

| KDMK    | SMT     | Nama Mata Kuliah        | SKS |
|---------|---------|-------------------------|-----|
| AK2063  | 4       | Toksikologi             | 1   |
| AK3013  | 4       | Parasitologi 3          | 1   |
| AK30131 | 4       | Pr. Parasitologi 3      | 1   |
| AK3023  | 4       | Bakteriologi 3          | 1   |
| AK30231 | 4       | Pr. Bakteriologi 3      | 2   |
| AK303   | 4       | Mikologi                | 1   |
| AK3031  | 4       | Pr. Mikologi            | 1   |
| AK3044  | 4       | Kimia Klinik 2          | 1   |
| AK30441 | 4       | Pr. Kimia Klinik 2      | 2   |
| AK3051  | 4       | Imunoserologi 1         | 1   |
| AK30511 | 4       | Pr. Imunoserologi 1     | 2   |
| AK308   | 4       | Pr. Toksikologi         | 2   |
| AK310   | 4       | Analisa Makanan Minuman | 1   |
|         |         |                         |     |
| Isi KRS | Kembali | Jumlah SKS yang diambil | 17  |

#### KRS YANG AKAN DIAMBIL

Cermati betul MK yang akan diambil, jika telah benar klik tombol Isi KRS atau jika belum sesuai klik link Kembali untuk kembali memilih mata kuliah yang sesuai.

Selanjutnya KRS siap dicetak seperti gambar berikut.

#### DATA KRS MAHASISWA UNIVERSITAS MUHAMMADIYAH SEMARANG

| NIM        | : G0E010007           | Prodi : D3 Kebidanan   |  |
|------------|-----------------------|------------------------|--|
| Nama       | : Anestesia Wulandari | Fakultas : FIKKES      |  |
| Dosen Wali | : Dwi Wahyuni , SSiT  | Smt-TA : 1 - 2010/2011 |  |

| No | Kode MK | Nama Mata Kuliah                         | SKS    |
|----|---------|------------------------------------------|--------|
| 1  | BD10101 | Anatomi dan Fisiologi                    | 3      |
| 2  | BD10102 | Mikrobiologi                             | 2      |
| 3  | BD10103 | Ketrampilan Dasar Praktik Klinik         | 3      |
| 4  | BD10104 | Dasar-dasar Ilmu Kebidanan               | 4      |
| 5  | BD10301 | Pendidikan Pancasila dan Kewarganegaraan | 2      |
| 6  | BD10302 | Pendidikan Agama                         | 2      |
| 7  | BD10303 | Bahasa Inggris Profesi                   | 2      |
| 8  | BD10304 | Ilmu Sosial Budaya Dasar                 | 2      |
| 9  | BD10401 | Praktik Klinik KDPK                      | 3      |
| 10 | BD10501 | Komputer Dasar                           | 1      |
|    |         | Total SKS:                               | 24     |
|    |         | Klik untuk cetak PRIN                    | IT KRS |

## Gambar Tampilan cetakan

#### KARTU RENCANA STUDI

| NIM         | : G0E010007           | Prodi      | : D3 Kebidanan       |
|-------------|-----------------------|------------|----------------------|
| Nama        | : Anestesia Wulandari | Fakultas   | : FIKKES             |
| Semester-TA | : 1 - 2010/2011       | Dosen Wali | : Dwi Wahyuni , SSiT |

| Ma | Vada MV | Name Mate Katish                            | Ctabus     | eve | Paraf |     |
|----|---------|---------------------------------------------|------------|-----|-------|-----|
| NO | Kode MK | Nama Mata Kulian                            | Status     | SV2 | UTS   | UAS |
| 1  | BD10501 | Komputer Dasar                              | -          | 1   |       |     |
| 2  | BD10302 | Pendidikan Agama                            | -          | 2   |       |     |
| 3  | BD10301 | Pendidikan Pancasila dan<br>Kewarganegaraan |            | 2   |       |     |
| 4  | BD10102 | Mikrobiologi                                | -          | 2   |       |     |
| 5  | BD10303 | Bahasa Inggris Profesi                      | -          | 2   |       |     |
| 6  | BD10101 | Anatomi dan Fisiologi                       | -          | 3   |       |     |
| 7  | BD10103 | Ketrampilan Dasar Praktik Klinik            | -          | 3   |       |     |
| 8  | BD10104 | Dasar-dasar Ilmu Kebidanan                  | -          | 4   |       |     |
| 9  | BD10401 | Praktik Klinik KDPK                         | -          | 3   |       |     |
| 10 | BD10304 | Ilmu Sosial Budaya Dasar                    | -          | 2   |       |     |
|    |         |                                             | Total SKS: | 24  |       |     |

Semarang, 23 Februari 2011 Mengetahui Dosen Wali

## D. KARTU HASIL STUDI (KHS)

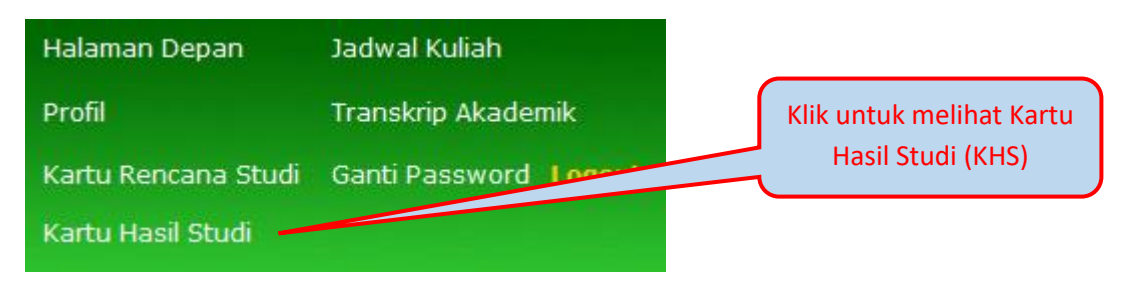

Apabila ingin melihat KHS, Anda diwajibkan untuk mengisi Kuisoner. Pengisian kuisoner hanya dilakukan satu kali pada saat awal membuka KHS. Klik link Kuisoner untuk mengisi kuisoner.

## Kartu Hasil Studi (Pilih Semester)

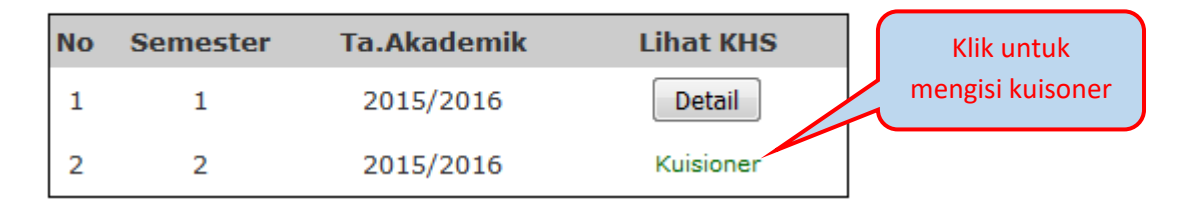

Setelah itu muncul tampilan sebagai berikut.

| NIM                         | Info :                                                        |  |  |  |  |
|-----------------------------|---------------------------------------------------------------|--|--|--|--|
| A2A015001                   | Sebelum melihat KHS, Anda harus mengisi                       |  |  |  |  |
| Nama                        | Kuisioner. Untuk pengembangan kualitas<br>Akademik di UNIMUS. |  |  |  |  |
| Atika Lisetyawati           |                                                               |  |  |  |  |
| Program Studi               | Jika telah mengisi Kuisioner, Anda                            |  |  |  |  |
| S1 Kesehatan Masyarakat     | dipersilakan klik ulang menu Kartu Hasil<br>Studi             |  |  |  |  |
| Semester dan Tahun Akademik | Studi.                                                        |  |  |  |  |
| 2 - 2015/2016               | Kerahasiaan identitas Anda dalam pengisian                    |  |  |  |  |
|                             | angket, dijamin tidak mengganggu nilai<br>Anda. Terima Kasih  |  |  |  |  |
| Pastikan semester dan       | Lanjut                                                        |  |  |  |  |
| tahun akademik sesuai       | 1                                                             |  |  |  |  |
|                             |                                                               |  |  |  |  |
|                             | Klik Lanjut untuk mengisi                                     |  |  |  |  |
|                             | kuisoner                                                      |  |  |  |  |

## Muncul jendel baru untuk pengisian kuisoner sebagai berikut.

|          |                                                                  | Penilaian yang diberikan |            |             |           |  |  |
|----------|------------------------------------------------------------------|--------------------------|------------|-------------|-----------|--|--|
| No       | Parameter                                                        | Memuaskan                | Cukup Puas | Kurang Puas | Tidak Pua |  |  |
| 1.       | Perkuliahan                                                      |                          |            |             |           |  |  |
|          | a. Kehadiran dosen di kelas tepat waktu                          | O                        | O          | O           | ۲         |  |  |
|          | b. Cara dosen mengajar                                           | 0                        | O          | O           | ۲         |  |  |
|          | c. Interaksi dosen dan mahasiswa di Kelas                        | 0                        | O          | O           | ۲         |  |  |
|          | d. Kehadiran dosen di kelas tepat waktu                          | $\odot$                  | $\bigcirc$ | 0           | ۲         |  |  |
| 2.       | Praktikum( \$1 dan D3)*                                          |                          |            |             |           |  |  |
|          | a. Kelengkapan peralatan penunjang praktikum                     | $\odot$                  | $\bigcirc$ | 0           | ۲         |  |  |
|          | b. Kesempatan menggunakan peralatan/fasilitas secara<br>langsung | O                        | 0          | O           | ۲         |  |  |
|          | c. Pendampingan oleh Asisten                                     | $\odot$                  | $\odot$    | O           | ۲         |  |  |
|          | d. Pelaksanaan praktikum secara keseluruhan                      | 0                        | 0          | $\odot$     | ۲         |  |  |
| <b>.</b> | Tugas Akhir (Kerja praktek/skripsi)                              |                          |            |             |           |  |  |
|          | a. Pengarahan oleh dosen                                         | $\odot$                  | $\bigcirc$ | 0           | ۲         |  |  |
|          | b. Kemudahan bertemu dosen                                       | 0                        | $\bigcirc$ | 0           | ۲         |  |  |
|          | c. Kelancaran penyelesaian n                                     | 0                        | $\bigcirc$ | 0           | ۲         |  |  |
|          | Fasilitas dan Infrastruktur                                      |                          |            |             |           |  |  |
|          | a. Kemudahan akses internet                                      | 0                        | $\bigcirc$ | 0           | ۲         |  |  |
|          | b. Kemudahan akses koleksi Perpustakaan                          | 0                        | 0          | $\odot$     | ۲         |  |  |
|          | c. Komputer dan LCD kelas berfungsi                              | O                        | Ô          | $\odot$     | ۲         |  |  |
|          | Layanan Akademik                                                 |                          |            |             |           |  |  |
|          | a. Kecepatan layanan di Bagian Pengajaran                        | O                        | $\odot$    | $\odot$     | ۲         |  |  |
|          | b. Ketepatan Waktu pengumuman nilai akhir                        | O                        | $\odot$    | $\odot$     | ۲         |  |  |
|          | c. Kejelasan tata cara pengurusan administasi Pengajaran         | 0                        | $\odot$    | $\odot$     | ۲         |  |  |
|          | d. Keramahan pegawai di layanan administrasi                     | 0                        | $\bigcirc$ | $\odot$     | ۲         |  |  |
|          | Lingkungan                                                       |                          |            |             |           |  |  |
|          | a. Kenyamanan ruangan di kelas                                   | O                        | $\odot$    | $\bigcirc$  | ۲         |  |  |
|          | b. Kebersihan Laboratorium                                       | O                        | $\odot$    | $\bigcirc$  | ۲         |  |  |
|          | c. Keamanan Lingkungan Fakultas                                  | O                        | 0          | 0           | ۲         |  |  |
|          | Tulis Kritik dan Saran anda untuk Kemajuan Civitas Akademik      |                          |            |             | .4        |  |  |
|          |                                                                  | Lanjut                   |            |             |           |  |  |

## Kuisioner Kenuasan Mahasiswa dalam Perkuliahan

untuk civitas akademik

Isi kuisoner dengan memilih kriteria Puas, Cukup Puas, Kurang Puas atau Tidak Puas. Anda juga dapat menuliskan kritik dan saran pada kotak yang disediakan. Klik tombol Lanjut untuk melanjutkan pengisian kuisoner.

Anda diminta untuk memberi penilaian terhadap dosen teori. Klik nama dosen yang akan dinilai, maka akan muncul jendela baru untuk penilaian dosen.

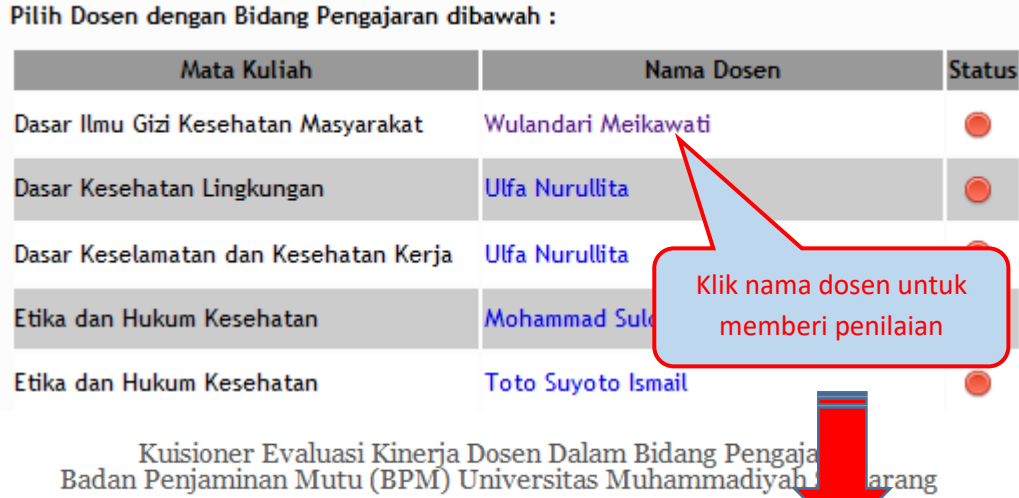

| Nama dosen : Wulandari Meikawati                                |  |  |  |  |  |  |  |
|-----------------------------------------------------------------|--|--|--|--|--|--|--|
| <b>/lata kuliah ajar</b> : Dasar Ilmu Gizi Kesehatan Masyarakat |  |  |  |  |  |  |  |

| No  | Aspek Papilaian                                                                                           | Skor     |                   |         |            |           |  |  |  |
|-----|----------------------------------------------------------------------------------------------------|----------|-------------------|---------|------------|-----------|--|--|--|
| NO  | Азрек Геппатан                                                                                            | 1        | 2                 | 3       | 4          | 5         |  |  |  |
| Α.  | Perencanaan PBM                                                                                           | Terendah |                   |         |            | Tertinggi |  |  |  |
| 1.  | Pada setiap awal pertemuan, apakah dosen menjelaskan<br>isi dan tujuan materi yang akan disampaikan (TIK) | ۲        | $\odot$           | $\odot$ | $\bigcirc$ | $\odot$   |  |  |  |
| 2.  | Apakah dosen datang tepat waktu pada saat mengajar?                                                       | ۲        | $\odot$           | $\odot$ | $\bigcirc$ | $\odot$   |  |  |  |
| 3.  | Bagaimana tindakan dosen terhadap mahasiswa yang terlambat?                                               | ۲        | O                 | $\odot$ | $\bigcirc$ | O         |  |  |  |
| 4.  | Bagaimana tindakan dosen terhadap mahasiswa yang<br>mengganggu perkuliahan di kelas?                      | ۲        | $\odot$           | $\odot$ | $\odot$    | $\odot$   |  |  |  |
|     |                                                                                                    |          |                   |         |            |           |  |  |  |
| В.  | Pelaksanaan BPM                                                                                           |          |                   |         |            |           |  |  |  |
| 5.  | Bagaimana metode yang digunakan dosen dalam<br>menyampaikan materi ?                                      | ۲        | O                 | O       | $\odot$    | O         |  |  |  |
| 6.  | Apakah rentang atau lama waktu mengajar dosen sesuai<br>alokasi waktu?                                    | ۲        | $\odot$           | $\odot$ | $\odot$    | $\odot$   |  |  |  |
| 7.  | Bagaimana penjelasan dosen dalam menyampaikan<br>materi kuliah ?                                          | ۲        | O                 | O       | 0          | 0         |  |  |  |
| 8.  | Apakah dosen memberikan kesempatan bertanya kepada<br>mahasiswa setiap perkuliahan ?                      | ۲        | Klik Lanjut untuk |         |            |           |  |  |  |
| 9.  | Bagaimana penjelasan dosen dalam menjawab<br>pertanyaan mahasiswa ?                                       | ۲        | dosen             |         |            |           |  |  |  |
| 10. | Apakah dosen memberikan contoh-contoh kasus up to<br>date atau yang riil pada perkuliahan ?               | ۲        | 7                 | 0       | 0          |           |  |  |  |
|     |                                                                                                    | Lanjut.  |                   |         |            |           |  |  |  |

9

Jika dosen telah dinilai maka status akan berubah menjadi hijau.

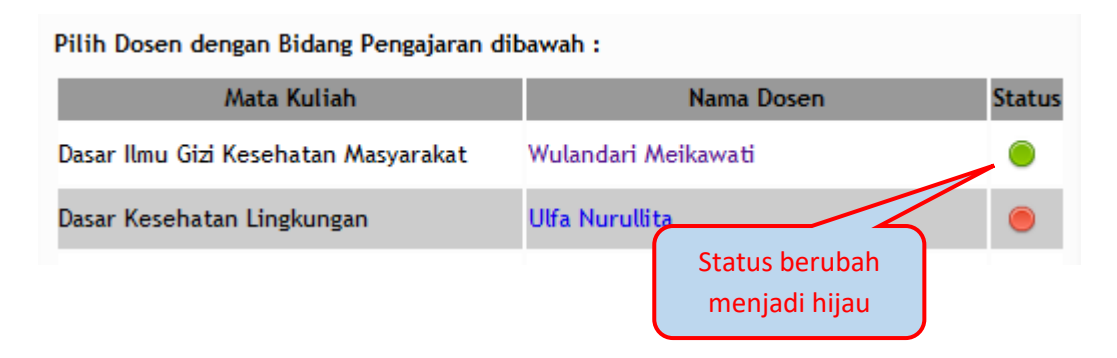

Lanjutkan penilaian terhadap dosen teori yang lain dengan langkah sama seperti diatas. Apabila Anda dalam semester ini mempunyai kuliah praktek, klik tombol Lanjut di bagian bawah untuk mengisi kuisoner praktikum.

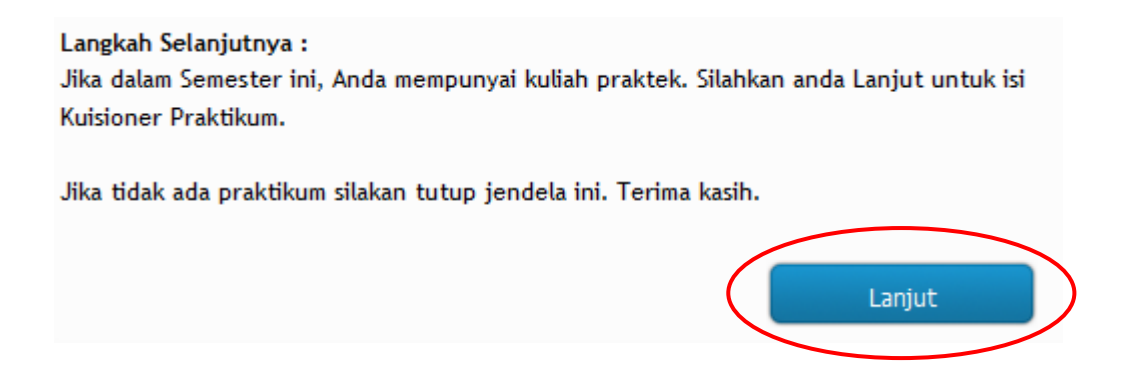

Pengisian kuisoner praktikum dilakukan dengan cara yang sama dengan pengisian kuisoner dosen teori.

| Pilih Dosen dengan Bidang Praktikum dibawah : |                              |        |  |  |  |  |  |
|-----------------------------------------------|------------------------------|--------|--|--|--|--|--|
| Mata Kuliah                                   | Nama Dosen                   | Status |  |  |  |  |  |
| Dasar Ilmu Gizi Kesehatan Masyarakat          | Wulandari Meikawati          | ۲      |  |  |  |  |  |
| Dasar Kesehatan Lingkunga                     | Ulfa Nurullita               | ۲      |  |  |  |  |  |
| Dasar Klik nama dosen Kerja                   | Ulfa Nurullita               | ۲      |  |  |  |  |  |
| Etika kuisoner praktikum                      | Mohammad Sulchan             | •      |  |  |  |  |  |
| Etika dan Hukum Kesehatan                     | tatus merah = belum dinilai. | ۲      |  |  |  |  |  |
| Dasar Promosi Kesehatan S                     | tatus hijau = sudah dinilai  | ۲      |  |  |  |  |  |
| Biomedik 3                                    | Wikanastri Hersoelistyorini  | ۲      |  |  |  |  |  |
| Biomedik 3                                    | Nurrahman                    | ۲      |  |  |  |  |  |
| Al Islam Kemuhammadiyahan 1                   | Rohmat Suprapto              | ۲      |  |  |  |  |  |
| Dasar Kesehatan Reproduksi dan KIA            | Sri Rejeki                   | 0      |  |  |  |  |  |
| Dasar Kesehatan Reproduksi dan KIA            | Nurina Dyah Larasaty         | ۲      |  |  |  |  |  |
| Dasar Kesehatan Reproduksi dan KIA            | Indri Astuti Purwanti        | 0      |  |  |  |  |  |
| Dasar Kependudukan                            | Mifbakhuddin                 | ۲      |  |  |  |  |  |
| Filsafat Ilmu                                 | Mohammad Sulchan             | 0      |  |  |  |  |  |
| Bahasa Inggris 2                              | Sukojo                       | ۲      |  |  |  |  |  |
| Bahasa Inggris 2                              | Klik Lanjut                  | •      |  |  |  |  |  |
|                                               | Lanjut                       |        |  |  |  |  |  |

Muncul notifikasi sebagai berikut. Klik Tutup untuk menutup jendela browser.

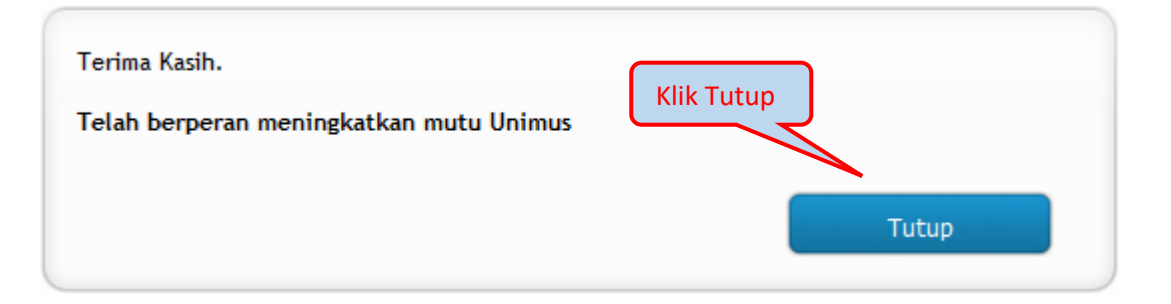

Kemudian klik Kartu Hasil Studi pada header

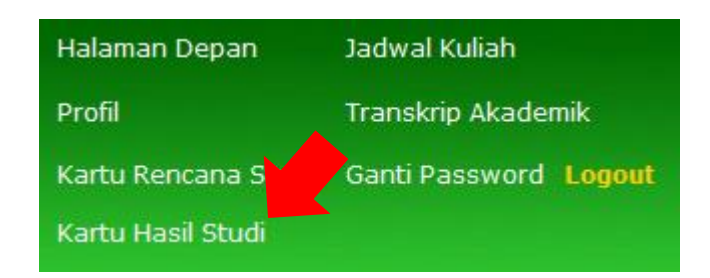

Klik tombol Detail untuk melihat KHS Anda

## Kartu Hasil Studi (Pilih Semester)

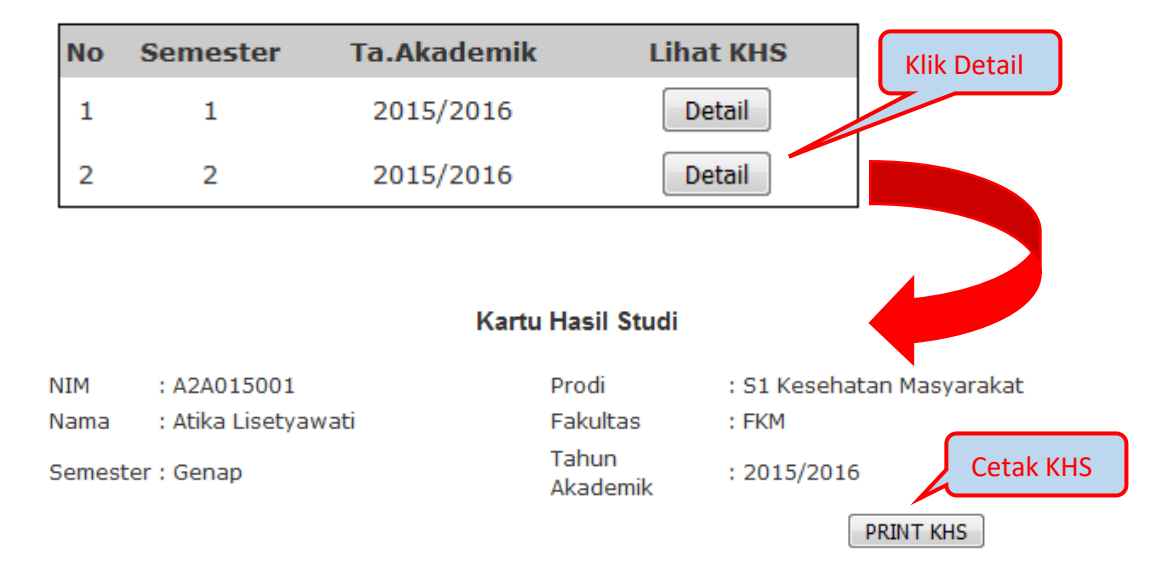

| Nomor | Kode MK | Mata Kuliah                           | SKS | Nilai | Mutu | SKSxMT |
|-------|---------|---------------------------------------|-----|-------|------|--------|
| 1     | KM15201 | Dasar Ilmu Gizi Kesehatan Masyarakat  | 3   |       | 0    | 0      |
| 2     | KM15202 | Dasar Kesehatan Lingkungan            | 2   |       | 0    | 0      |
| 3     | KM15203 | Dasar Keselamatan dan Kesehatan Kerja | 2   |       | 0    | 0      |
| 4     | KM15204 | Etika dan Hukum Kesehatan             | 2   |       | 0    | 0      |
| 5     | KM15205 | Dasar Promosi Kesehatan               | 2   |       | 0    | 0      |
| 6     | KM15206 | Biomedik 3                            | 2   |       | 0    | 0      |
| 7     | KM15207 | Al Islam Kemuhammadiyahan 1           | 2   |       | 0    | 0      |
| 8     | KM15208 | Dasar Kesehatan Reproduksi dan KIA    | 2   |       | 0    | 0      |
| 9     | KM15209 | Dasar Kependudukan                    | 2   |       | 0    | 0      |
| 10    | KM15210 | Filsafat Ilmu                         | 2   |       | 0    | 0      |
| 11    | KM15211 | Bahasa Inggris 2                      | 2   |       | 0    | 0      |
|       |         | Jumlah                                | 23  | -     | -    | 0      |

 Jumlah SKS
 : 23

 IP
 : 0.00

 SKS Kumulatif : 43

 IPK
 : 1.37

Semarang, 10-04-2016 Ketua Program Studi

Sayono , Dr. S.KM, M.Kes(Epid)

## E. TRANSKRIP AKADEMIK

| Halaman Depan       | Jadwal Kuliah    |        | Klik untuk melihat |
|---------------------|------------------|--------|--------------------|
| Profil              | Transkrip Akadem | nik    | Transkrip Akademik |
| Kartu Rencana Studi | Ganti Password   | Logout |                    |
| Kartu Hasil Studi   |                  |        |                    |

Pada menu Transkrip Akademik akan muncul seluruh nilai mata kuliah yang telah ditempuh tanpa dibatasi dengan semester, termasuk Indek Prestasi Kumulatif Anda seperti tampilan dibawah.

#### Transkip Nilai Mahasiswa

| NIM  | : A2A008002     | Prodi    | : S1 Kesehatan Masyarakat |
|------|-----------------|----------|---------------------------|
| Nama | : AGUS ICHSAN N | Fakultas | : FKM                     |

PRINT

| Nomor | Kode MK | Mata Kuliah                         | SKS | Nilai | Mutu | SKSxMT |
|-------|---------|-------------------------------------|-----|-------|------|--------|
| 1     | KM101   | Pancasila                           | 2   | А     | 4    | 8      |
| 2     | KM102   | Agama                               | 2   | В     | 3    | 6      |
| 3     | KM103   | Kewarganegaraan                     | 2   | В     | 3    | 6      |
| 4     | KM104   | Filsafat Ilmu                       | 2   | С     | 2    | 4      |
| 5     | KM105   | Al Islam Kemuhammadiyahan 1         | 2   | А     | 4    | 8      |
| 6     | KM106   | Al Islam Kemuhammadiyahan 2         | 1   | В     | 3    | 3      |
| 7     | KM107   | Al Islam Kemuhammadiyahan 3         | 1   | В     | 3    | 3      |
| 8     | KM201   | Matematika                          | 2   | В     | 3    | 6      |
| 9     | KM202   | Fisika                              | 2   | В     | 3    | 6      |
| 10    | KM203   | Kimia                               | 2   | С     | 2    | 4      |
| 11    | KM204   | Biologi                             | 2   | в     | 3    | 6      |
| 12    | KM205   | Pengantar Ilmu Kesehatan Masyarakat | 2   | в     | 3    | 6      |
| 13    | KM206   | Biokimia                            | 2   | D     | 1    | 2      |
| 14    | KM207   | Psikologi Kesehatan                 | 2   | В     | 3    | 6      |
| 15    | KM208   | Antropologi Kesehatan               | 2   | В     | 3    | 6      |
|       |         |                                     |     |       |      |        |

| 47 | KM302 | Surveilance Kesehatan              | 2   | В | 3 | 6   |
|----|-------|------------------------------------|-----|---|---|-----|
| 48 | KM303 | Epidemiologi Penyakit Menular      | 2   | С | 2 | 4   |
| 49 | KM305 | Kesling & Pemukiman                | 2   | А | 4 | 8   |
| 50 | KM306 | Higiene Lingkungan Kerja           | 2   | В | 3 | 6   |
| 51 | KM307 | Analisa Mengenai Dampak Lingkungan | 2   | С | 2 | 4   |
| 52 | KM308 | Teknologi Tepat Guna               | 2   | С | 2 | 4   |
| 53 | KM309 | Sosial Marketing                   | 2   | В | 3 | 6   |
| 54 | KM312 | Biostatistik Inferensi             | 2   | А | 4 | 8   |
| 55 | KM313 | Penilaian Status Gizi              | 2   | С | 2 | 4   |
| 56 | KM314 | Perencanaan Dan Evaluasi Kesehatan | 2   | В | 3 | 6   |
| 57 | KM501 | Praktek Belajar Lapangan 1         | 3   | Т | 0 | 0   |
|    |       | Jumlah                             | 114 | - | - | 303 |

Jumlah SKS : 114 IP : 2.66

Semarang, 26-02-2011 Ketua Program Studi

Margo Utomo , dr. MS

Catatan : Printer harus sudah tersambung ke komputer dan siap pakai sebelum menekan tombol PRINT KRS

## F. JADWAL KULIAH

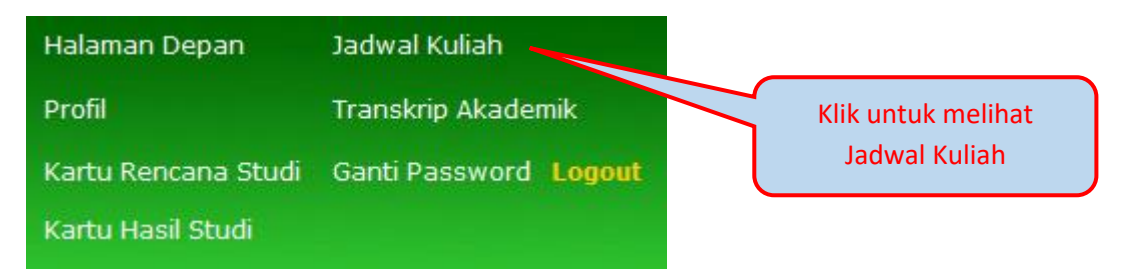

Untuk melihat jadwal kuliah, Anda klik menu Jadwal Kuliah, maka akan muncul pilihan jadwal untuk semester yang diinginkan, dipilih saja.

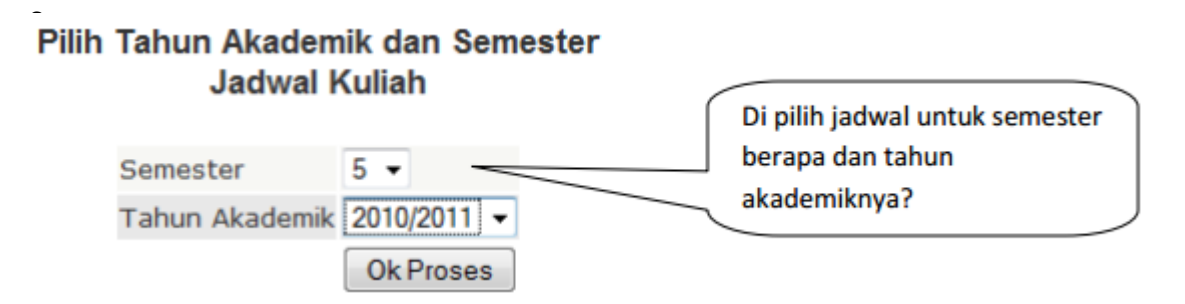

Setelah mengisi semester dan tahun akademik, klik tombol Ok Proses, selanjutnya SiAmus akan menampilkan jadwal yang diinginkan sebagai berikut.

#### DATA JADWAL KULIAH PROGRAM STUDI

| Semester | : | 2 | Tahun | Akademik | ÷ | 2015/2016 |
|----------|---|---|-------|----------|---|-----------|
|----------|---|---|-------|----------|---|-----------|

| No | Hari   | Waktu/Jam   | Kode MK | Mata Kuliah                           | Dosen Pengampu              | Jumlah<br>Tim | Kelas | Ruang | Jns<br>Kuliah |
|----|--------|-------------|---------|---------------------------------------|-----------------------------|---------------|-------|-------|---------------|
| 1  | Senin  | 08.40-10.20 | KM15203 | Dasar Keselamatan dan Kesehatan Kerja | Ulfa Nurullita              | 1             | Reg   | 1A304 | Teori         |
| 2  | Senin  | 10.20-12.50 | KM15201 | Dasar Ilmu Gizi Kesehatan Masyarakat  | Wulandari Meikawati         | 1             | Reg   | 1A304 | Teori         |
| 3  | Selasa | 07.00-08.40 | KM15209 | Dasar Kependudukan                    | Mifbakhuddin                | 1             | Reg   | 1A304 | Teori         |
| 4  | Selasa | 08.40-10.20 | KM15211 | Bahasa Inggris 2                      | Sukojo                      | 2             | Reg   | 1A304 | Teori         |
| 5  | Selasa | 08.40-10.20 | KM15211 | Bahasa Inggris 2                      | Dodi Mulyadi                | 2             | Reg   | 1A304 | Teori         |
| 6  | Selasa | 10.20-12.00 | KM15206 | Biomedik 3                            | Wikanastri Hersoelistyorini | 2             | Reg   | 1A304 | Teori         |
| 7  | Selasa | 10.20-12.00 | KM15206 | Biomedik 3                            | Nurrahman                   | 2             | Reg   | 1A304 | Teori         |
| 8  | Rabu   | 07.00-08.40 | KM15210 | Filsafat Ilmu                         | Mohammad Sulchan            | 1             | Reg   | 1A304 | Teori         |
| 9  | Rabu   | 08.40-10.20 | KM15204 | Etika dan Hukum Kesehatan             | Mohammad Sulchan            | 2             | Reg   | 1A304 | Teori         |
| 10 | Rabu   | 08.40-10.20 | KM15204 | Etika dan Hukum Kesehatan             | Toto Suyoto Ismail          | 2             | Reg   | 1A304 | Teori         |
| 11 | Rabu   | 10.20-12.00 | KM15207 | Al Islam Kemuhammadiyahan 1           | Rohmat Suprapto             | 1             | Reg   | 1A304 | Teori         |
| 12 | Kamis  | 07.00-08.40 | KM15208 | Dasar Kesehatan Reproduksi dan KIA    | Sri Rejeki                  | 3             | Reg   | 1A304 | Teori         |
| 13 | Kamis  | 07.00-08.40 | KM15208 | Dasar Kesehatan Reproduksi dan KIA    | Nurina Dyah Larasaty        | 3             | Reg   | 1A304 | Teori         |
| 14 | Kamis  | 07.00-08.40 | KM15208 | Dasar Kesehatan Reproduksi dan KIA    | Indri Astuti Purwanti       | 3             | Reg   | 1A304 | Teori         |
| 15 | Kamis  | 08.40-10.20 | KM15202 | Dasar Kesehatan Lingkungan            | Ulfa Nurullita              | 1             | Reg   | 1A304 | Teori         |
| 16 | Kamis  | 10.20-12.00 | KM15205 | Dasar Promosi Kesehatan               | Trixie Salawati             | 1             | Reg   | 1A304 | Teori         |

## G. Ganti Password

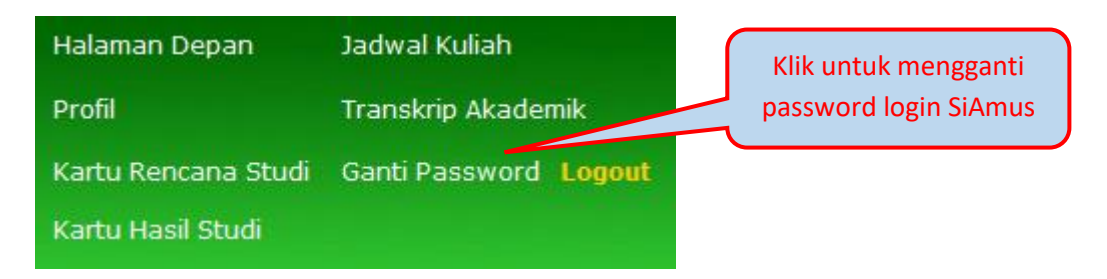

Fasilitas ini untuk mengganti password Anda. Segera gantikan password standar awal "unimus" dengan password yang hanya diketahui sendiri, namun catat dan simpan dengan rapi sehingga password tersebut tidak lupa.

| Ganti Password       |   |                |  |  |
|----------------------|---|----------------|--|--|
| Username             | : | A2A015001      |  |  |
| Password Lama        | : |                |  |  |
| Password Baru        | : |                |  |  |
| Ulangi Password Baru | : |                |  |  |
|                      |   | GANTI PASSWORD |  |  |

#### Keterangan

Jika lupa password lama, hubungi Tim TIK UNIMUS

Setelah password diganti, kami pun dari tim TIK tidak mengetahui password Anda, karena berbentuk kode enkripsi. Kami hanya bisa mengubah password Anda ke posisi awal (standar).

## H. KALENDER AKADEMIK

Kalender akademik dan informasi umum dapat diakses oleh pengguna SiAmus tidak perlu login terlebih dahulu.

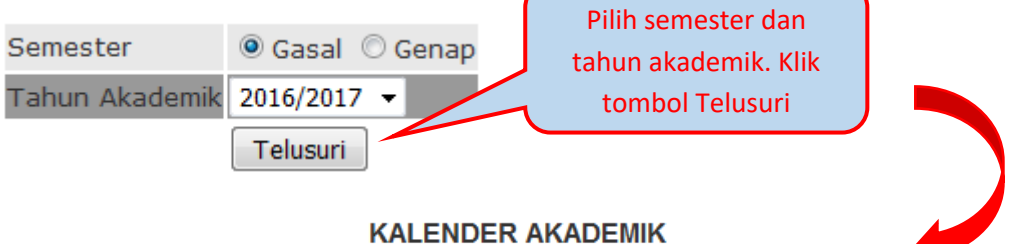

Universitas Muhammadiyah Semarang

| No | Kegiatan                  | Waktu                            |
|----|---------------------------|----------------------------------|
| 1  | Penerimaan Mahasiswa Baru | 4 Januari s/d 30 Agustus 2016    |
| 2  | Testing Calon Mahasiswa   | Diselenggarakan setiap hari      |
| 3  | Pengumuman Penerimaan     | Diselenggarakan setiap hari      |
| 4  | Registrasi Mahasiswa Baru | Setiap hari s/d 3 September 2016 |
| 5  | Gladi Bersih Upacara PMB  | 5 September 2016                 |

Selamat menggunakan SiAmus.

Semoga sukses menjadi ahli yang profesional dan berkualitas di bidang Anda.